附件 1

## 补录课程成绩、上传承诺书和证明材料

论文申报时,对申报系统未能提取到成绩的课程,考生要根据自己手中的成绩单,如实补录成绩和考试时间。补录课程后,还要按照"毕业论文申报凭单"提示要求,在论文申报期间上传待审核材料。

1. 补录成绩

考生进入申报系统的"成绩显示"页面后,缺少考试成绩的 课程名称会显示为红色,点击红色课程名称即可进入成绩补录界 面。"成绩显示"界面见下图。

| 专业: | (01C1204) | 商务管理( | (本科) | (中英合作专业) |  |
|-----|-----------|-------|------|----------|--|

| 序号 | 当前执行期课程                | 顶替课程             | 考试期  | 成绩 | 学分 | 选考说明         | 备注             |
|----|------------------------|------------------|------|----|----|--------------|----------------|
| 1  | (03708) 中国近现代史纲要       |                  |      |    |    |              | 可以被 毛泽东思想概论 顶替 |
| 2  | (03709) 马克思主义基本原理概论    |                  | 1110 | 71 | 4  |              | 可以被 毛泽东思想概论 顶替 |
| 3  | (11741) 市场与市场营销        |                  | 1305 | 73 | 4  |              |                |
| 4  | (11742) 商务沟通方法与技能      |                  | 1410 | 免考 | 4  |              |                |
| 5  | (11743) 企业组织与经营环境      |                  | 1410 | 免考 | 5  |              |                |
| 6  | (11744) 会计原理与实务        |                  | 1410 | 免考 | 5  |              |                |
| 7  | (11745) 战略管理与伦理        |                  | 1410 | 免考 | 6  |              |                |
| 8  | (11746) 国际商务与国际营销      |                  | 1405 | 72 | 6  |              |                |
| 9  | (11747) 管理学与人力资源管理     |                  | 1411 | 71 | 6  |              |                |
| 10 | (11748) 商务运营管理         |                  | 1504 | 70 | 6  |              |                |
| 11 | (11749) 商务管理综合应用       |                  | 1504 | 75 | 6  |              |                |
| 12 | (10100) 商务管理专业(本科)毕业论文 | (11749) 商务管理综合应用 | 1504 | 良  |    |              |                |
| 13 | (00015) 英语 (二)         |                  | 1212 | 免考 | 14 | 2/7 注1/7     |                |
| 14 | (03684) 综合英语(四)        |                  |      |    | 10 | 21 ] 12511 ] |                |

以补录"中国近现代史纲要"为例,在上述界面中点击"中国近现代史纲要"进入成绩补录界面。补录界面见下图。

| 毕业甲报-成    | <b>缆补</b> 录编辑                                                                                                    |
|-----------|----------------------------------------------------------------------------------------------------|
| 6 考生可在此页  | 面补录课程成绩,补录的课程成绩不可直接修改,如需修改,要先点"删除"按钮删掉成绩,然后再重新录入。                                                                                                    |
|           |                                                                                                    |
| 课程名称:     | 中国近现代史纲要                                                                                                    |
| 成绩类别:     | 普通                                                                                                    |
|           | 普通:为参加U茨自学考试的课程成绩(会顶替课程成绩)。<br>"免考成绩":考试期录入显开具免考证明信的年代后两位加上月份,例如"2006年1月"对应考试期为"0601";"分数"中自动显示为"免考",<br>"转入成绩":考试期录入显开具转入成绩证明的年代后两位加上月份,例如"2006年1月"对应考试期为"0601";"分数"中直接录入转入成绩<br>证明中的成绩。 |
| 成绩类别证明编号: |                                                                                                    |
|           | 在开具的免考证明值、转入成绩证明的右上角,有"编号:"一项,例如"编号:200612345",其中将"200612345" 输入即可。<br>如果免考证明值、转入成绩证明值中无此编号,可输入"00000000"(九个0)。                                                                           |
| * 准考证号:   |                                                                                                    |
|           | 成绩类别为"蔷薇",必须将合格课程与"准考证号"对应,即以打印到成绩通知单上的"准考证号"、合格课程为准。<br>成绩类别为"转入成绩",直接选择北京自考准考证号即可。                                                                                                    |
| 考试期:      | 15 • 年 01 • 月                                                                                                    |
| + 75 Wh-  |                                                                                                    |

在上述补录界面中:

(1)"成绩类别"。"成绩类别"有三个选项,分别为"考
 试成绩"、"免考成绩"、"转入成绩",考生按照自己手中成
 绩的类型进行选择。

(2)"成绩类别证明编号"。如果补录的是"免考成绩" 或者"转入成绩"还需将成绩单上的成绩证明编号填写到相应文 本框中,如果是"考试成绩"则不必填写此项。

(3) "考试时间"。按照成绩单上的时间如实选择即可。

(4) "成绩"。按照成绩单上的成绩如实填写即可。

如补录信息有误,可在上述补录页面直接修改保存;如需删除,点击页面下方"删除"按钮即可。

2. 下载、填写并上传《申报毕业论文承诺书》

《申报毕业论文承诺书》在"申报材料上传"页面可以 下载。

考生在"毕业论文申报凭单"页面点击"下一步"按钮, 然后在"申报材料上传"页面点击"打印链接"按钮, 即可

## 下载《申报毕业论文承诺书》。

|                            |             |             |                                                                   |                    |                         | ▲北京自考首页          | 考试院首页       |
|----------------------------|-------------|-------------|-------------------------------------------------------------------|--------------------|-------------------------|------------------|-------------|
| 北京自考考生个人                   | 中心          | 考生首页        | 专业计划查询                                                            |                    |                         |                  |             |
| 考生首页                       |             | 9           | · 能限法律法规()                                                        | 1511               | /1                      |                  |             |
| 》 墨作著五                     |             | 10          | 能源管理概论(二)                                                         | 1511               | 80                      |                  |             |
| 51100                      |             | 11          | 节能技术(二)                                                           | 1611               | 63                      |                  |             |
| 业务仍理                       |             | 12          | 节能评估方法(二)                                                         | 1511               | 76                      |                  |             |
| > 课程报考                     |             | 13          | 能源审计方法(二)                                                         | 2010               | 64                      |                  |             |
| 准考证打印                      |             | 14          | 能源与环境概论(二)                                                        | 1605               | 63<br>53 L L T 52 Hotel |                  |             |
| ▶ 成績查询                     |             | 28篇:        | 安息击下闻的 下一步 按道,上夜以史风氛半村科,寺侍申核,                                     | 甲核胆过后力能激费。         | ,州工人工申报的                |                  |             |
| ▼ 设立由报                     |             | 1. <u>F</u> | 传待审核材料时,考生须下载打印《申请毕业论文承诺书》,填                                      | 与相应内容并亲笔签名         | 后,拍照上传。                 |                  |             |
| •2024年下半年本利彬山公立            |             | 注 考生        | 交表雲知:                                                             |                    |                         |                  |             |
| (设计)申报                     |             | 意情考         | 生于6月21日全天添加微信号13611051188,并在发送添<br>东由速一栏山,值写来是【23下户老学员一件名一件老证     |                    |                         |                  |             |
| ▶ <sup>比</sup> 业由塔         |             | 顶号号         | 份证号】,在设置备注栏填写【23下自考学员-姓<br>10证号】,在设置备注栏填写【23下自考学员-姓               |                    |                         |                  |             |
| +32:4-18                   |             | 表 请,        | ,以使子依确认为主身历。子依符尽长里过入家的中<br>后续信息将通过微信通知。(注:请同学不要提前或拖               |                    |                         |                  |             |
| ▶ 学位申报                     |             | 后途。         | 加锅筒)<br>人:王老师                                                     |                    |                         |                  |             |
| <ul> <li>考籍业务办理</li> </ul> |             | 选题          | 方向:                                                               |                    |                         |                  |             |
| 我的自考                       |             | 特定          |                                                                   |                    |                         |                  |             |
| ▶ 自考信息                     |             |             |                                                                   |                    |                         |                  |             |
| ▶ 个人信申                     |             |             |                                                                   |                    |                         |                  |             |
| 退中系统                       |             |             |                                                                   |                    |                         |                  |             |
| 退击於沉                       |             |             |                                                                   |                    |                         |                  |             |
| ▶ 退出系统                     |             |             |                                                                   |                    |                         |                  |             |
|                            |             |             |                                                                   |                    |                         |                  |             |
|                            |             |             |                                                                   |                    |                         |                  |             |
|                            |             |             |                                                                   |                    |                         |                  |             |
|                            |             |             |                                                                   |                    | S                       |                  |             |
|                            |             |             |                                                                   |                    |                         |                  |             |
|                            |             |             |                                                                   |                    |                         |                  |             |
|                            |             |             |                                                                   |                    |                         |                  |             |
|                            |             |             |                                                                   |                    |                         |                  | ]           |
|                            |             |             | (请点击"PDF下载"下载后打印)                                                 |                    |                         |                  |             |
|                            |             |             |                                                                   | 回申报状态一克            | - N                     | - <del>7</del> 2 |             |
|                            |             |             |                                                                   |                    |                         |                  |             |
|                            |             |             |                                                                   |                    |                         | ▲ 北京自            | 考首页   考试院首页 |
| 北京自考考生个人                   | 、中心         | 考生首         | 页 专业计划查询                                                          |                    |                         |                  |             |
| 考生首页                       | 当前位置:论文申报-申 | 眼材料上传       | 2                                                                 |                    |                         |                  |             |
| ▶ 考生首页                     |             |             |                                                                   |                    |                         |                  |             |
| 业务办理                       |             | 论了          | <b>Z申报-申报材料上传</b>                                                 |                    |                         |                  |             |
| ▶ 课程报考                     |             |             |                                                                   | 1 August and and   |                         |                  |             |
| MITIM                      |             | 1.下载        | 《申请毕业论文承诺书》,请点击后边的"打印链接"按                                         | 钮。(打印链接)           |                         |                  |             |
| ▶ 准考证打印                    |             | 2.每张        | 图片大小不超过10M,支持ipea. ipa. pna格式。                                    |                    | ~                       |                  |             |
| ▶ 成績查询                     |             | 2 連声        |                                                                   | ■ (##35:00124-002) |                         | 3                |             |
| ▼ 论文由报                     |             | 5. 南东       |                                                                   | LEAST STREET       |                         |                  |             |
|                            |             | 4.请按        | 照要水上传"甲请毕业论又承诺书"和"补录成绩单材料"。                                       |                    |                         |                  |             |
| -202*年下于中华科罕亚诺又<br>(设计)申报  | *           | 0           | * 注意を訪りていた。                                                       |                    |                         |                  |             |
| 比似由塔                       |             |             | * 请广恰按照要水上传申报材料!                                                  |                    |                         |                  |             |
| · HILHIN                   |             |             |                                                                   |                    |                         |                  |             |
| ▶ 学位申报                     |             | * 8         | 些业论文承诺书: 选择文件 未选择文件                                               |                    |                         |                  |             |
| ▶ 考籍业务办理                   |             |             |                                                                   |                    |                         |                  |             |
| 我的自考                       |             |             | * 补录成结单: 选择文件 未选择文件                                               |                    |                         |                  |             |
| ▶ 自考信息                     |             |             | ちょう ちょう ちょう ちょう ちょう ちょう ちょう しょう しょう しょう しょう しょう しょう しょう しょう しょう し |                    |                         |                  |             |
|                            |             |             |                                                                   |                    |                         |                  |             |
| ▶ 个人信息                     |             |             |                                                                   |                    |                         |                  |             |
| 退出系统                       |             |             | 返回                                                                | 提交审核               | j                       | 查看申报材料           |             |
| ▶ 退出系统                     |             |             |                                                                   |                    |                         |                  |             |
|                            |             |             |                                                                   |                    |                         |                  |             |
|                            |             |             |                                                                   |                    |                         |                  |             |
|                            |             |             |                                                                   |                    |                         |                  |             |

考生下载后打印,填写内容并**亲笔签名**,然后**拍照上传**。 考生须在《申报毕业论文承诺书》中承诺: "本人如实 按照上述原因提出申请,承诺所提供的证明材料真实有效, 并在六个月内补齐所有手续。毕业办理时,服从该专业的毕 业办理时间和办理条件等规定。"

3. 上传"补录成绩单"证明材料

考生须在"申报材料上传"页面"补录成绩单"处点击 "选择文件",上传证明材料。